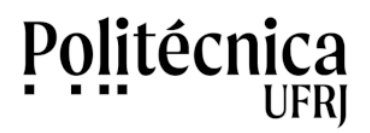

## SEI UFRJ – Como recuperar a senha de acesso ao sistema

1. Acesse a Intranet da UFRJ, no endereço https://intranet.ufrj.br .

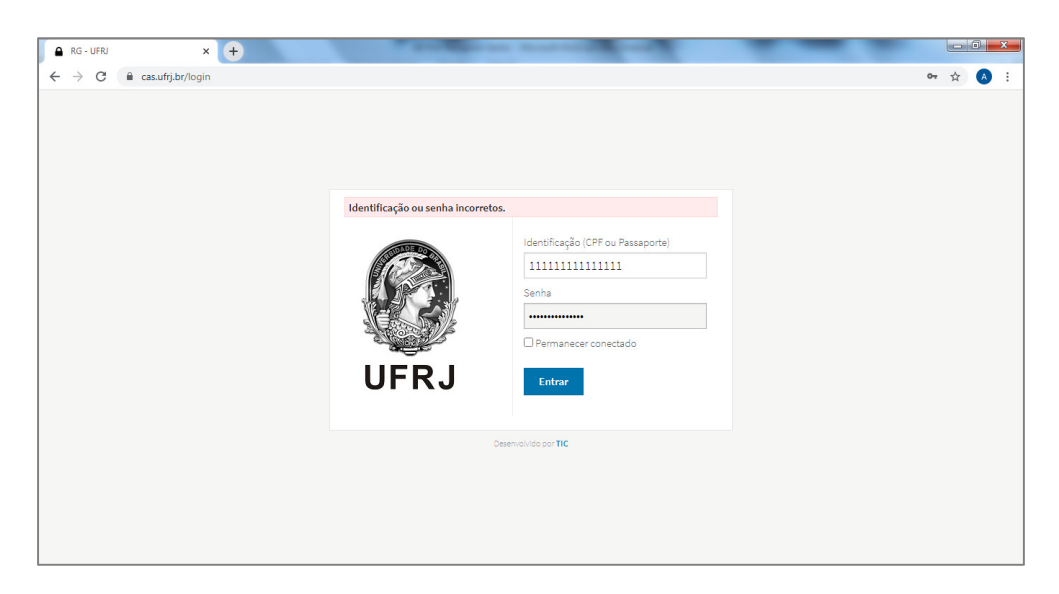

## 2. Clique em "CadLdap".

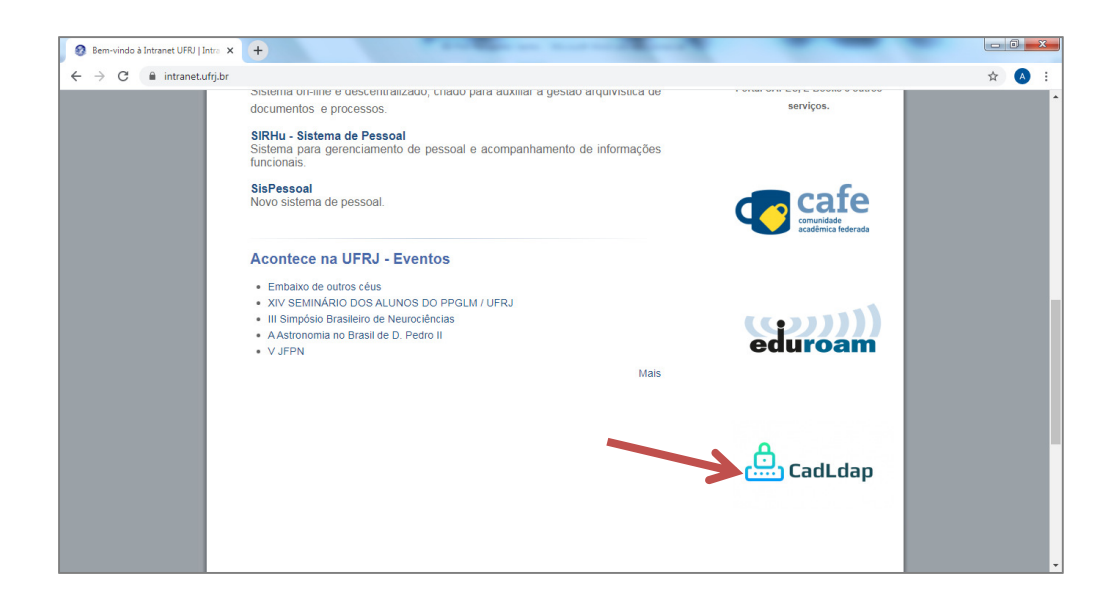

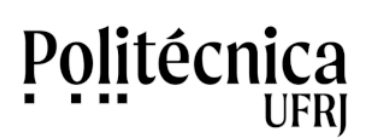

## SEI UFRJ – Como recuperar a senha de acesso ao sistema

3. Clique em "Recuperar Senha", para recuperar a sua senha para acesso ao SEI.

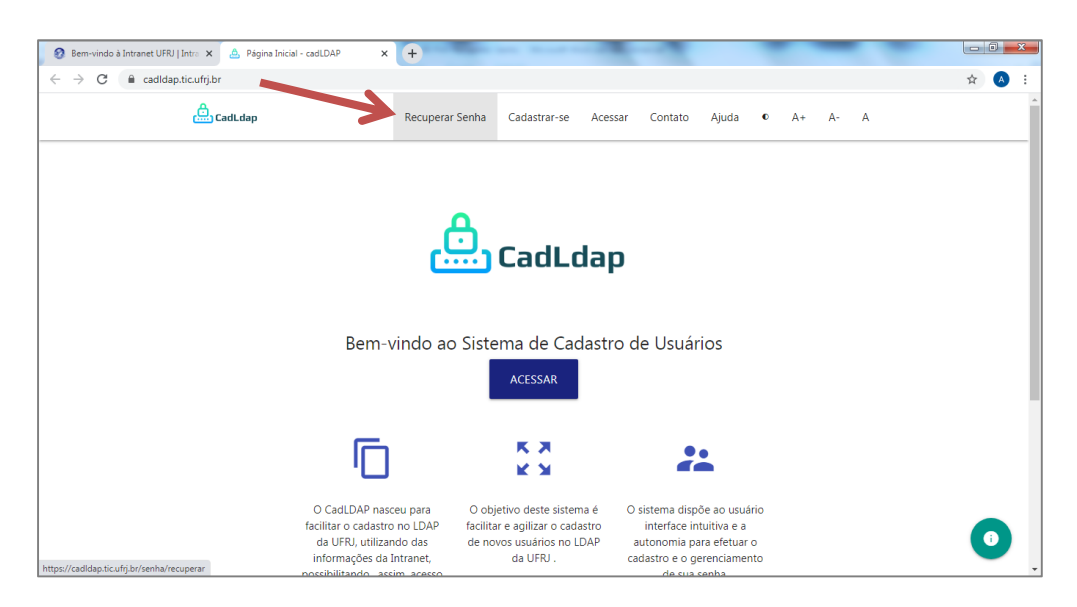

4. Informe o endereço de e-mail para receber link de recuperação de senha.

| 😢 Bem-vindo à Intranet UFRJ   Intra 🗙 🔔                                                        | ecuperar Senha - cadLDAP × +        |                                    |       |
|------------------------------------------------------------------------------------------------|-------------------------------------|------------------------------------|-------|
| ← → C 🗎 cadldap.tic.ufrj.br/sent                                                               | /recuperar                          |                                    | ☆ 🙆 🗄 |
| CadLa                                                                                          | p Recuperar Senha Cadastrar-se Sair | Contato Ajuda • A+ A- A            |       |
|                                                                                                |                                     |                                    |       |
| Recu                                                                                           | perar Senha                         |                                    |       |
| E-mail                                                                                         |                                     |                                    |       |
|                                                                                                | ENVIA                               | R LINK PARA RECUPERAÇÃO DE SENHA 🗲 |       |
|                                                                                                |                                     |                                    |       |
|                                                                                                |                                     |                                    |       |
| Copyright © 2018-2020 - Superintendência de Tecnologia da Informação e Comunicação - TIC   V.: |                                     |                                    | 0     |

5. Acesse o e-mail informado, clique no link recebido e siga as instruções finais.